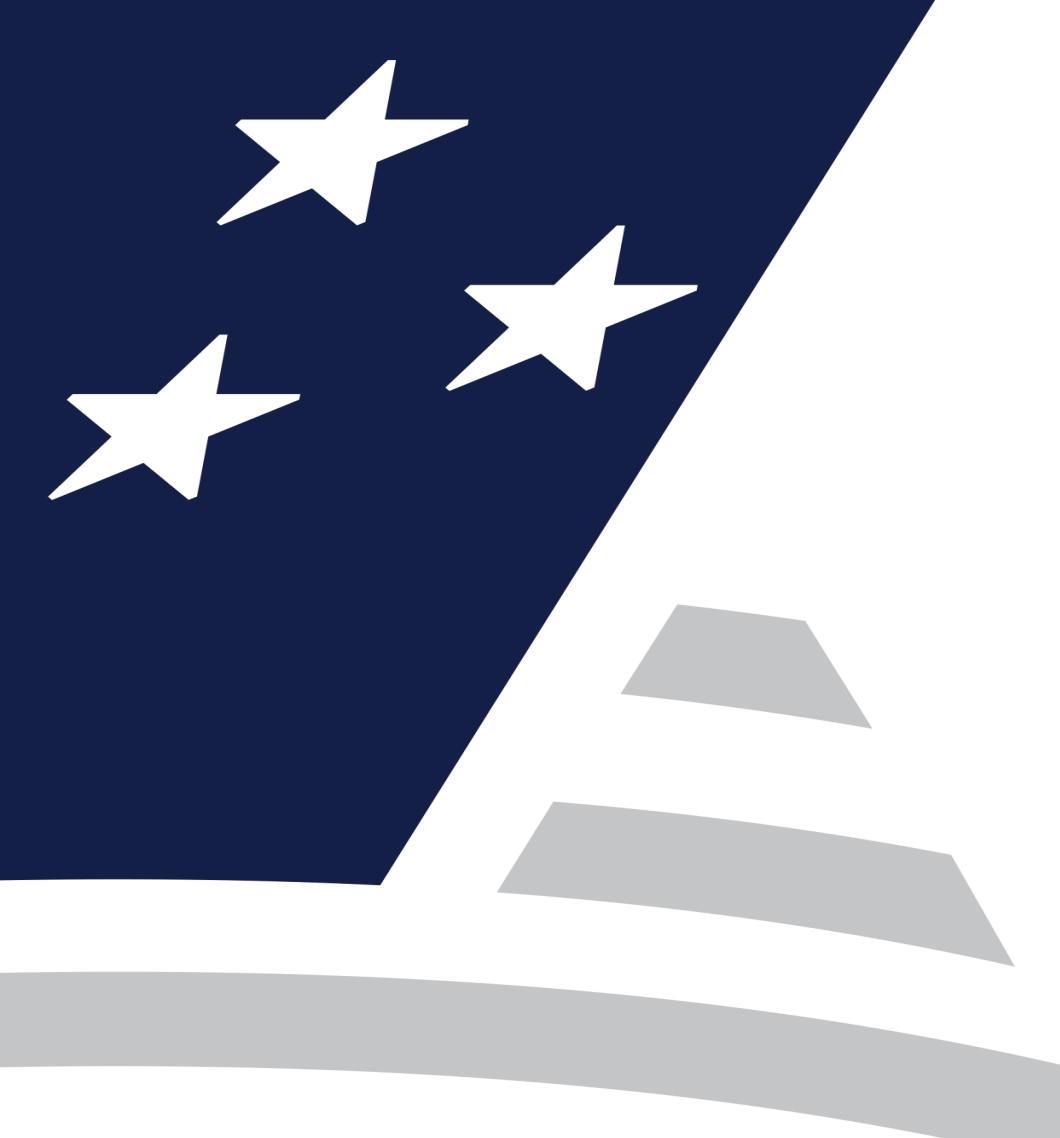

# Quarterly Webinar Principal & Interest/FIC Changes

August 31, 2023

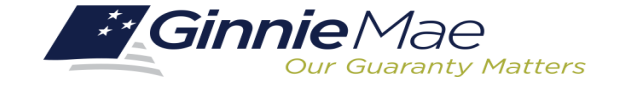

### MULTIFAMILY PRINCIPAL & INTEREST/FIC CHANGES

#### Agenda

- 1. Principal and Interest /Fixed Installment Control (FIC)
- 2. Key Pooling and Reporting Dates and Timeline
- 3. Q&A

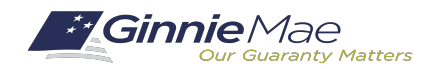

### **PRINCIPAL AND INTEREST / FIC CHANGES**

### **Step-down**

If at pooling, a loan has a payment change/step down with FIC adjustment at a specified date, user is expected to add and display the information in MFPDM.

Once payment date is added and pool has passed the Business Rules, the issuer will submit the pool to the Custodian for certification. The data entered and displayed on MFPDM is only used to satisfied the issuance of the pool. This data does not flow down stream to update the other Ginnie Mae's systems.

Each Issuer will need to take note of the change date and follow the appropriate steps to ensure this payment change is captured within Ginnie Mae RFS system correctly and updated timely.

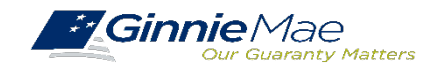

Key Pooling and Reporting Dates and Timeline

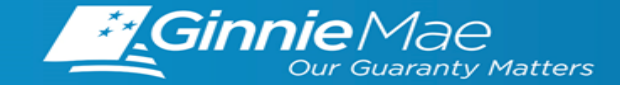

in. Ginnie Mae

### **Steps to Make Changes to Principal & Intertest / FIC**

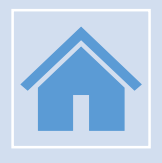

Issuer <u>MUST</u> notify the Multifamily Division that there will be a FIC adjustment on the pool/loan. Notification should begin 2 months before the anticipated change and should provide the Promissory Note with official notification.

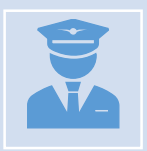

Once notification is reviewed and approved by the Multifamily Division , an email is prepared and send off to the Pool Processing Agent (PPA) to update the new FIC in the appropriate systems (New Pool Processing System (NPPS), and the Multifamily Database.

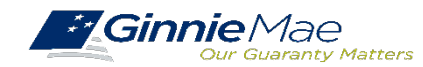

### KEY POOLING AND REPORTING - DATES AND TIMELINE (CONT.)

## MFPDM Screenshot – Loan Details

| Annex-Special Disclosures | Non-Level Payment Provisions |
|---------------------------|------------------------------|
| * Identifier              | * Identifier                 |
| Annex                     | Locked out until 12          |
|                           |                              |
| * Description             | * Description                |
| Voluntary and Involuntary | Locked out until             |
| Prepayments.(a)This Note  | 12/1/2022. The FHA Note      |
| contains a prepayment     | provides for the             |
| restriction and           | repayment of the loan in     |
| prepayment premium        | level monthlypayments.       |
| charge acceptable to HUD  | The non-level payment        |
| as to term, amount,       | provision is being used to   |
| aacceptable to HUD as to  | provide for poteential       |
| term, amount, and         | partial prepayment and       |
| conditions, which are set | reamoritization in the       |
| forth i                   | event of casualty loss,      |
|                           |                              |

| ✓ Non-Level Payment Schedule                 |                                                |                    |                         |                      |  |
|----------------------------------------------|------------------------------------------------|--------------------|-------------------------|----------------------|--|
| ENTRY                                        | PAYMENT CHANGE DATE                            | SECURITY RATE      | INTEREST RATE           | P&I                  |  |
| 1                                            | 11/01/2029                                     | 4.200 %            | 4.450 %                 | \$ 77,963.38         |  |
| 2                                            | 05/01/2041                                     | 4.200 %            | 4.450 %                 | \$ 62,003.29         |  |
| Mortgagor Information                        |                                                |                    |                         |                      |  |
| * Name of Mortgagor<br>Advanced Living, Inc. | * Property Site Address<br>1290 Allentown Road | * City<br>Lansdale | * State<br>Pennsylvania | * Zip Code<br>19446- |  |

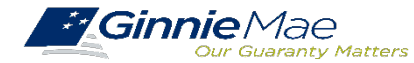

. . . . . . . . . .

### **KEY POOLING AND REPORTING - DATES AND TIMELINE (CONT.)**

| Initial Certification                                                                                                    |                                                                                                    |  |  |  |  |
|----------------------------------------------------------------------------------------------------|----------------------------------------------------------------------------------------------------|--|--|--|--|
| <b>GinnieNET</b> network is swept twice each business day for processing and issuance of pools certified by the Document Custodian.                                   |                                                                                                    |  |  |  |  |
| 2:00 PM Sweep<br>Certified Pools/Loan Packages                                                                                                    | 9:00 PM Sweep<br>Certified Pools/Loan Packages                                                                                                    |  |  |  |  |
| Pools certified prior to 2:00 PM EST<br>Will be considered <b>1 Day Processing</b> and may be<br>delivered for settlement the next business day.                      | Pools certified after 2:00 PM ESTBut before 9:00 PM ESTWill be considered 2 Day Processing and may be<br>delivered for settlement in two business days.                                                                                                |  |  |  |  |
| Deleting Pools                                                                                                    | Deleting Pools After Certification                                                                                                    |  |  |  |  |
| Contact Ginnie Mae Customer Support at 1-833-<br>GNMA HELP / 1-833-466-2435. Pool(s) can only<br>be deleted between the hours of 2:00 PM - 4:00<br>PM EST by the PPA. | Issuers have until 12 Noon to perform an Auto-<br>Delete on GinnieNET. After 12 Noon but before<br>4:00 PM - EST, Issuers must contact Ginnie Mae<br>Customer Support at 1-833-GNMA HELP / 1-<br>833-466-2435 for assistance with deleting<br>pool(s). |  |  |  |  |

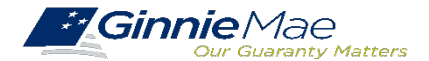

#### **Ginnie Mae Website Information**

| 〈 August 2023 〉 |                                                   |                                                 |                                                   |                                                   |                                                                                  |          |
|-----------------|---------------------------------------------------|-------------------------------------------------|---------------------------------------------------|---------------------------------------------------|----------------------------------------------------------------------------------|----------|
| SUNDAY          | MONDAY                                            | TUESDAY                                         | WEDNESDAY                                         | THURSDAY                                          | FRIDAY                                                                           | SATURDAY |
| 30              | 30 31                                             | 31 1                                            | 2<br>Deadline for Monthly RFS<br>Pool/Loan & HMBS | 3<br>Initial Pre-collection<br>Notice             | 4<br>Deadline for Multifamily<br>Prepayment Penalty                              | 5        |
|                 |                                                   |                                                 |                                                   |                                                   | Deadline for Corrections<br>to critical RFS exceptions<br>Factors Disseminated — |          |
|                 |                                                   |                                                 |                                                   |                                                   | A tape for GNMA I & II                                                           |          |
| 6               | 7                                                 | 8                                               | 9                                                 | 10                                                | 11                                                                               | 12       |
|                 |                                                   | Notice                                          |                                                   | data                                              |                                                                                  |          |
|                 |                                                   | Factors Disseminated<br>8 tape for GNMA I & II  |                                                   | GNMA I Guaranty Fee<br>ACH                        |                                                                                  |          |
|                 |                                                   |                                                 |                                                   | SCRA Request Due                                  |                                                                                  |          |
| 13              | 14                                                | 15                                              | 16                                                | 17                                                | 18                                                                               | 19       |
|                 | Deadline for Corrections<br>to Monthly Accounting | GNMA I ACH                                      |                                                   |                                                   | Deadline to perform<br>Monthly RFS reporting                                     |          |
|                 |                                                   | Payment and 11714 due<br>to investor for GNMA I |                                                   |                                                   | GNMA II Guaranty Fee<br>ACH                                                      |          |
|                 |                                                   |                                                 |                                                   |                                                   | GNMA II Certificated<br>ACH                                                      |          |
| 20              | 21                                                | 22                                              | 23                                                | 24                                                | 25                                                                               | 26       |
|                 | GNMA II Book Entry ACH                            |                                                 | Latest Electronic<br>Transmission date and        | Latest Paper Submission<br>Date to PPA for GNMA I |                                                                                  |          |
|                 | Latest Paper Submission<br>date to PPA for GNMA I |                                                 | Latest Electronic<br>Transmission date to PPA     |                                                   |                                                                                  |          |
| 27              | 28                                                | 29                                              | 30                                                | 31                                                | 1                                                                                | 2        |
|                 | Latest Paper Submission<br>date to PPA for GNMA I |                                                 | Latest Electronic<br>Transmission Date to PPA     |                                                   |                                                                                  |          |

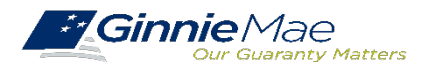

## Q&A

#### If Dialed-In from Computer:

- Please click "Raise Hand" at the bottom of your window to indicate you have a question.
- Make sure to unmute yourself once the host allows it.

#### If Dialed-In from Phone:

- Please press \*9 to raise your hand to indicate you have a question.
- The host will read the last 4 digits of your phone number.
- Then, press \*6 to unmute before speaking.

#### If Typing In Question:

 Please click into the "Q & A" section of the webinar and type in your question.

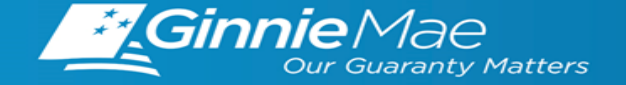

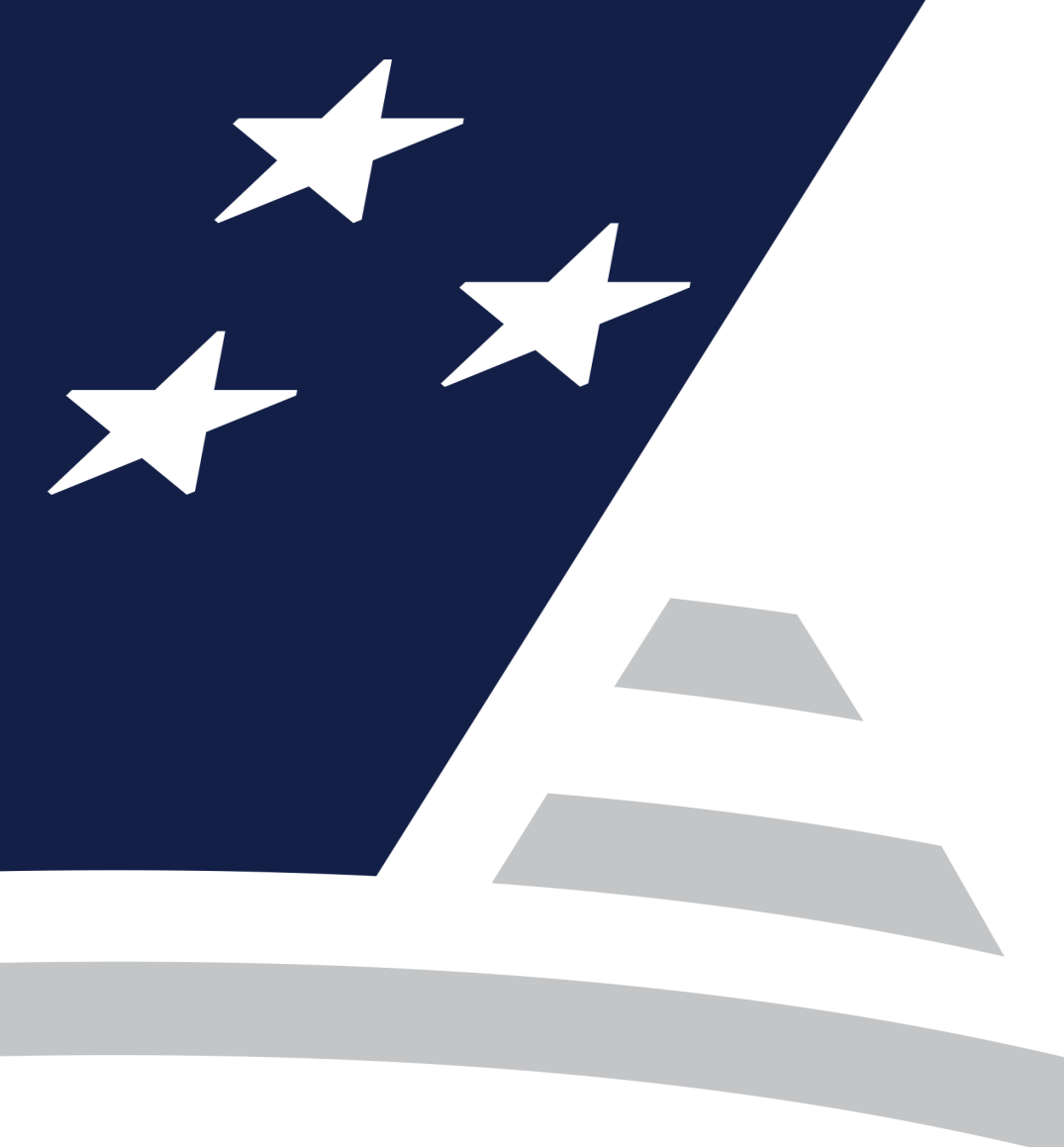

## Quarterly Webinar Investor Reporting Multifamily Scheduled FIC Changes

August 31, 2023

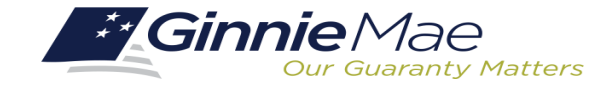

#### Agenda

. . . . . . . . . .

- 1. Scheduled FIC Change Notifying your Multifamily Account Executive
- 2. Adjustment to FIC Correct Examples
- 3. Adjustment to FIC Incorrect Examples
- 4. Q&A

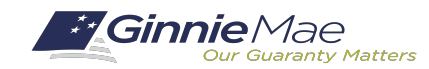

### Scheduled FIC Changes Notifying your Multifamily Account Executive

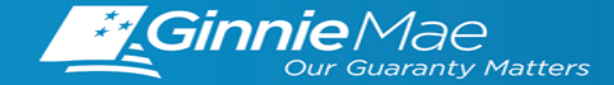

### **Multifamily Pool with Scheduled FIC change**

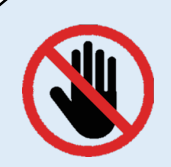

Ginnie Mae Issuer Support is **prohibited** from granting permission to change loan terms such as FIC (P&I payment) after origination.

| 2 | H | + | H | 5 |
|---|---|---|---|---|
| Г |   |   |   | Т |
| L |   |   |   |   |
| L |   |   |   | J |
|   | - |   |   |   |

Issuers must notify their Multifamily Account Executive of Scheduled FIC changes **30-45 calendar days prior** to the effective change date.

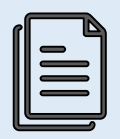

Once notified, the Multifamily Team will request updates to the Multifamily Database and Mainframe.

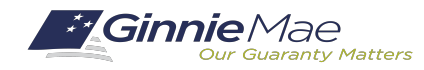

Below is an example of a Scheduled FIC change with effective date of the September 1<sup>st</sup> payment.

#### **Pool Adjustment:**

July reporting/August calendar month (First 4 BDs) on the RFS Pool Record:

- Enter an Adjustment to FIC
- Update **Closing FIC** to reflect the new September 1<sup>st</sup> payment.

The July reporting Closing FIC rolls forward and becomes the August reporting Opening FIC on the pool record.

The August reporting calculated Scheduled Principal amount should agree to the scheduled principal for the September payment. The September 15th remittance will reflect the updated payment amount.

#### Loan Adjustment:

• Enter the new FIC on the loan record (Field 11) once the August 1st payment has been applied.

This creates a Critical **POOL104** exception while the FIC amount is different on the pool record from the loan record.

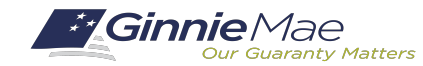

## **Correct Adjustment to FIC**

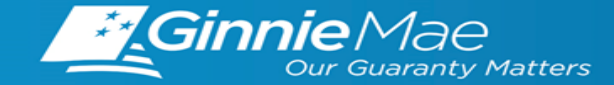

### **EXAMPLE #1:** CORRECT ADJUSTMENT TO FIC

#### Exceptions Security Int. Rate: 3,6000 Expected Loan Int. Rate: 3.8500 Severity Alert ID Field Name **Field Value** Alert Text Value First Payment: 11/01/2017 should equal the sum of the Loan FICs for non-ARM, non-GEM, non-POOL104 Pool FIC 143033.47 156391.48 Maturity: 10/01/2052 С GPM pools. TIN: XXXXX2099 Orig.UPB: 33698500.00 PN CD Type: FIC: 156391.48 Х View 11710A Opening FIC: 156391.48 Per Note: Liquidations-In-Full FIC: 0.00 Opening Security RPB: 30568335.52 Adjustment to FIC: -13358.01 Effective MM/DD/YY, Closing FIC: 143033.47 Scheduled Principal: 58318.07 Security Int. Rate: 3,6000 Curtailments: 0.00 monthly installments Install Interest: 98259.92 Liquidations: 0.00 RPB Adjustment: 0.00 Pool Mortgage Rate: 3.8500 will be \$143,033.47. Service Fee: 6380.51 Total Principal: 58318.07

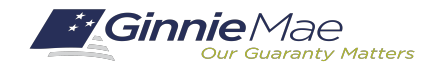

**Pool Screen:** 

### **EXAMPLE #1(CONT.):** SUBSEQUENT MONTH REPORTING

#### Pool Screen:

. . . . . . . . .

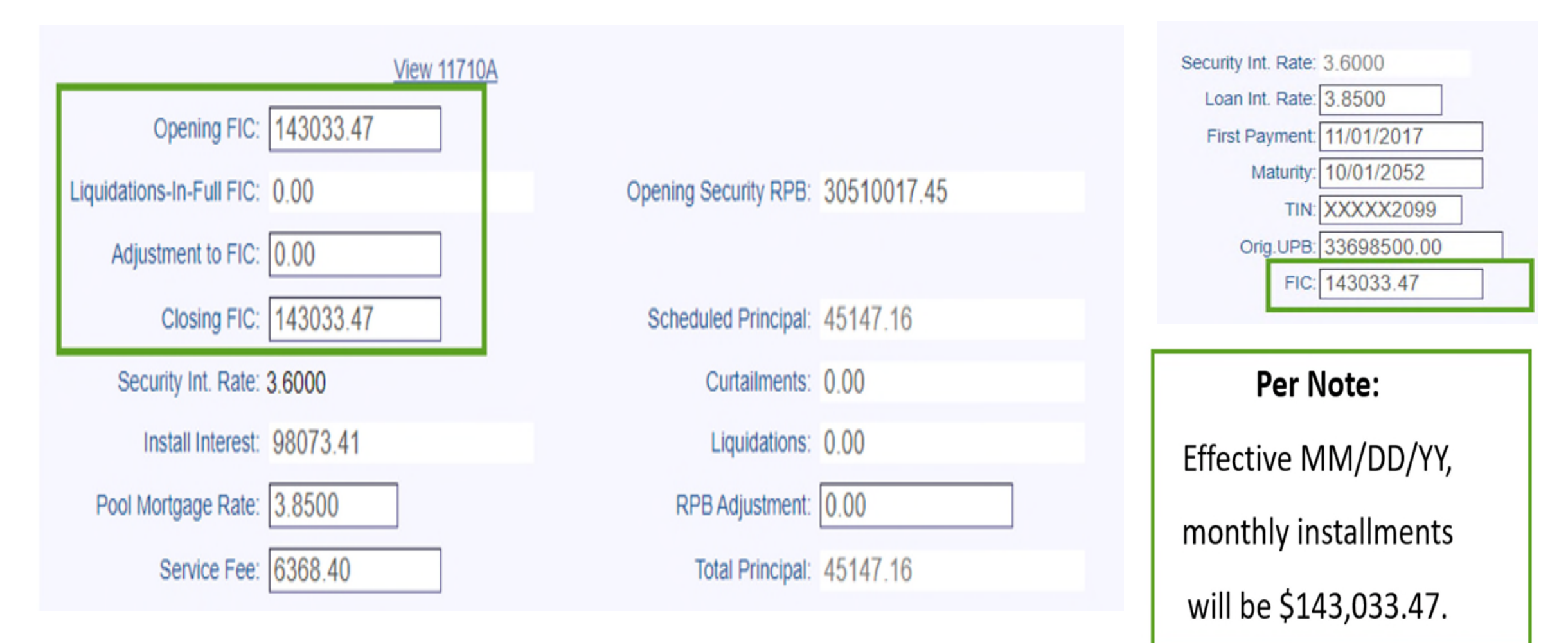

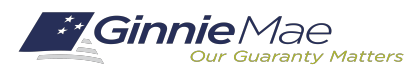

### **EXAMPLE #2:** CORRECT ADJUSTMENT TO FIC

#### **Pool Screen:**

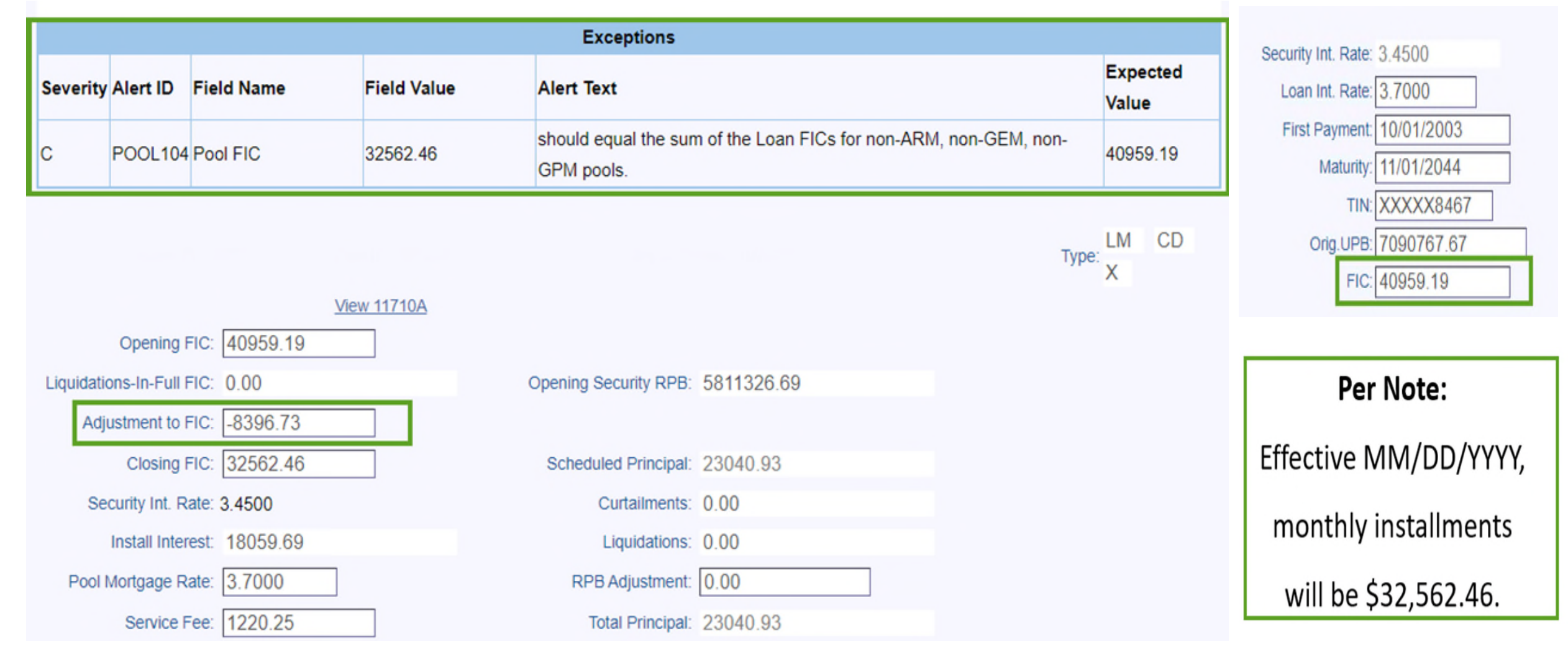

### EXAMPLE #2 (cont.): SUBSEQUENT MONTH REPORTING

#### Pool Screen:

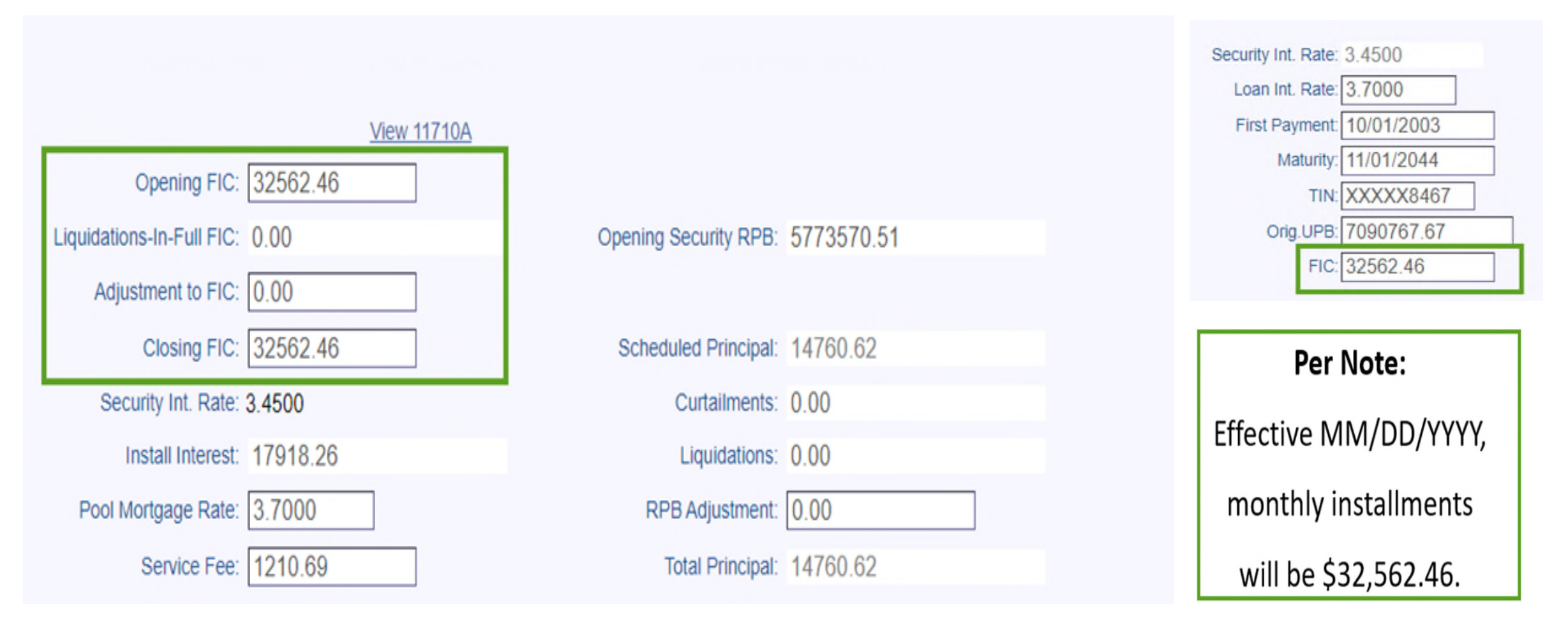

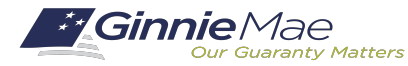

## Incorrect Adjustment to FIC

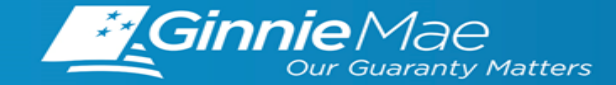

### **EXAMPLE #1**: INCORRECT FIC AND RPB ADJUSTMENTS

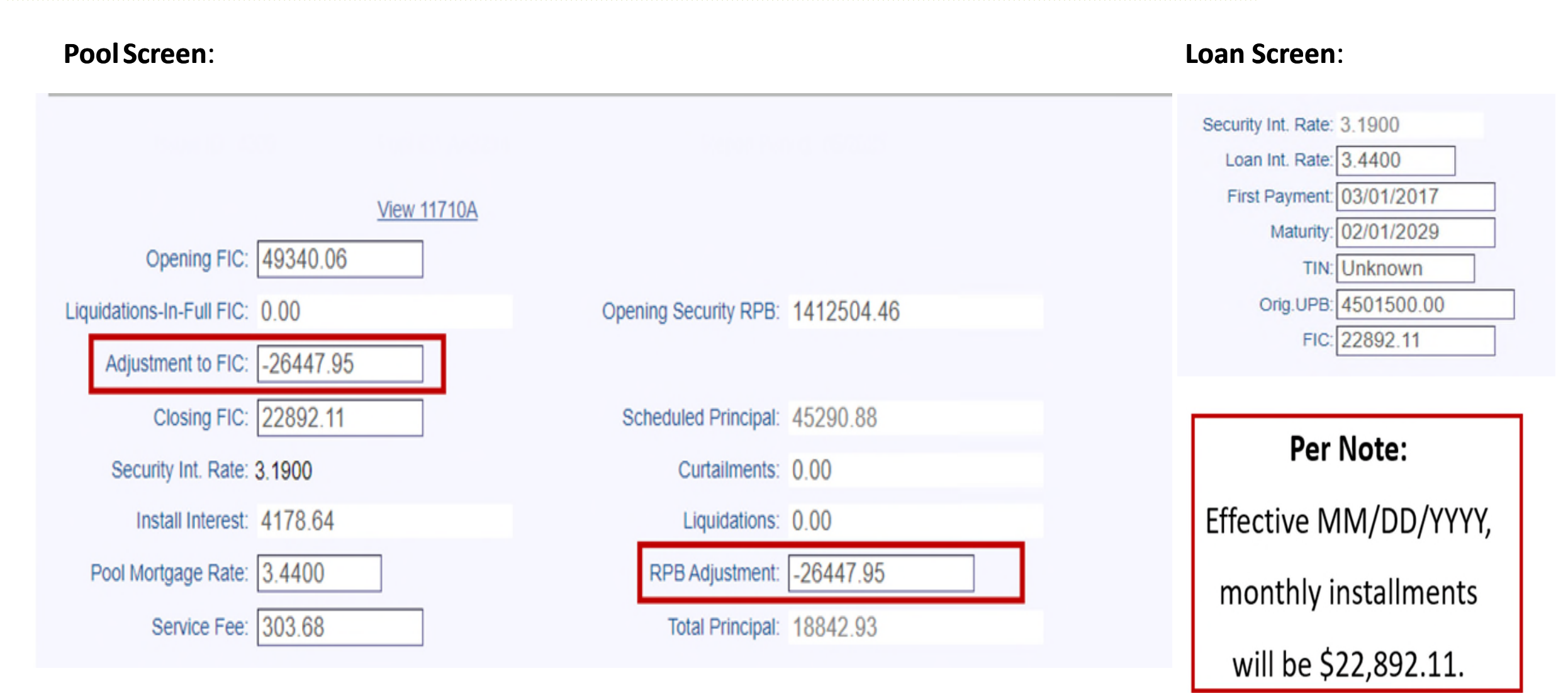

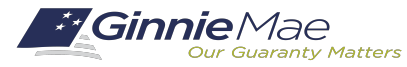

### **EXAMPLE #2:** INCORRECT FIC ADJUSTMENT

#### **Pool Screen:**

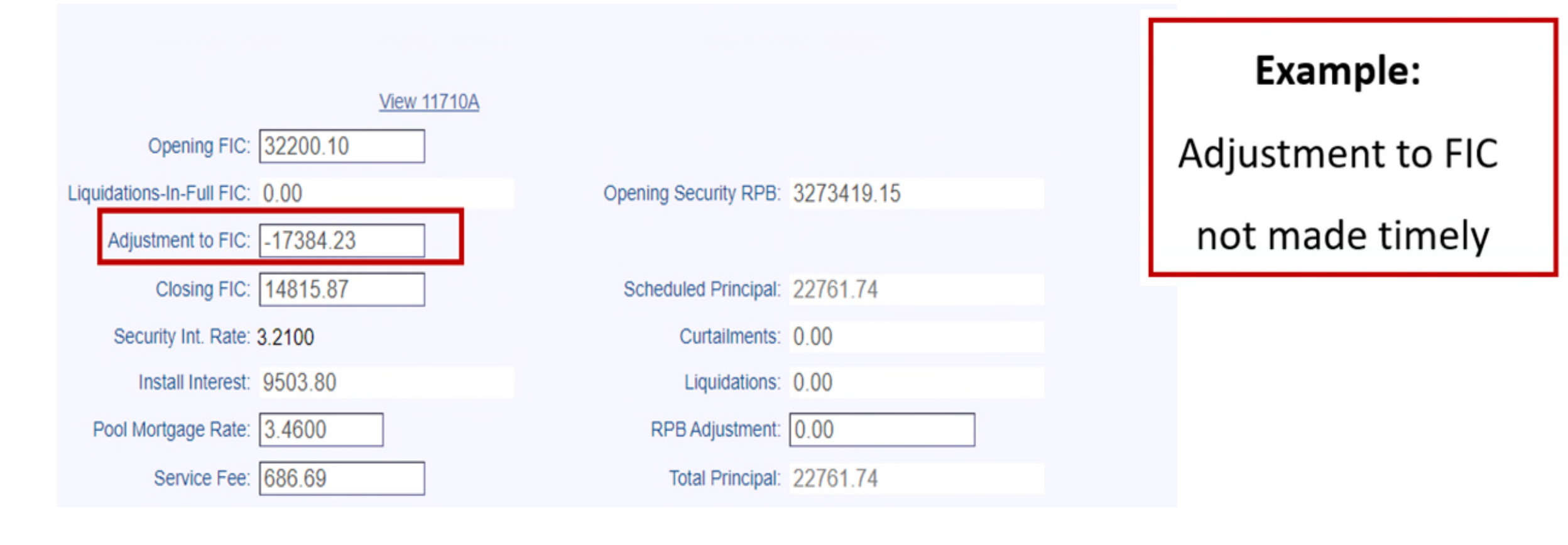

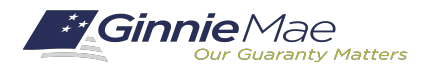

### EXAMPLE OF INCORRECT FIC AND RPB ADJUSTMENTS

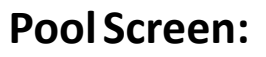

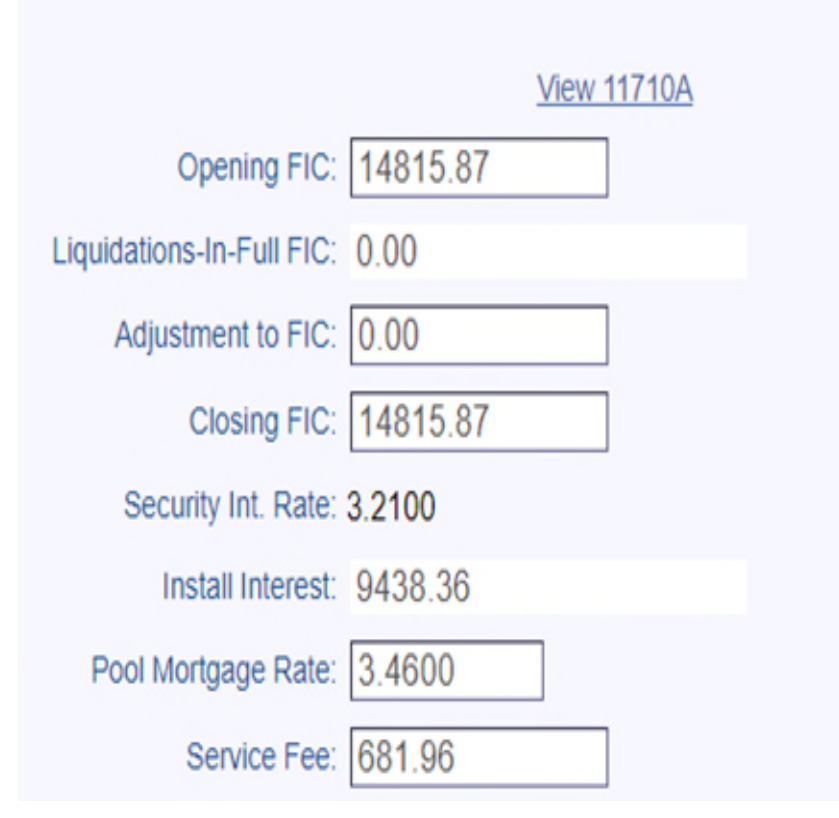

Opening Security RPB: 3250657.41

Scheduled Principal: 5443.14

Curtailments: 0.00

Liquidations: 0.00

RPB Adjustment: -4346.04

Total Principal: 1097.10

### Example:

**RPB** Adjustment reported

as a result of untimely

FIC adjustment

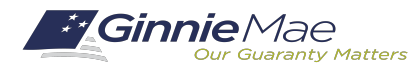

DO Contact your Multifamily Account Executive 30-45 days prior to a scheduled FIC change

DO Enter the Adjustment to FIC in the Pool screen

**DO** Make sure the Closing FIC matches the Opening FIC the following month

**DO NOT** enter an RPB adjustment for a FIC change

For Ginnie Mae Issuer Support, contact <a href="mailto:askGinnieMae@hud.gov">askGinnieMae@hud.gov</a>

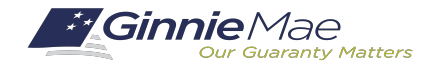

## Q&A

#### If Dialed-In from Computer:

- Please click "Raise Hand" at the bottom of your window to indicate you have a question.
- Make sure to unmute yourself once the host allows it.

#### If Dialed-In from Phone:

- Please press \*9 to raise your hand to indicate you have a question.
- The host will read the last 4 digits of your phone number.
- Then, press \*6 to unmute before speaking.

#### If Typing In Question:

 Please click into the "Q & A" section of the webinar and type in your question.

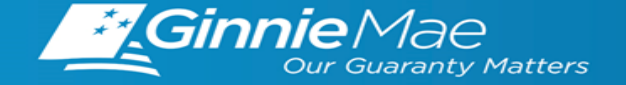